## <u>คู่มือการเข้าใช้งานเว็บไซต์ดาวน์โหลดเอกสารใหม่(28/8/62)</u>

1. เข้าเว็บไซต์คณะวิทยาศาสตร์ ศรีราชา (http://sci.src.ku.ac.th)

และคลิกเลือกเมนู เอกสารดาวน์โหลด

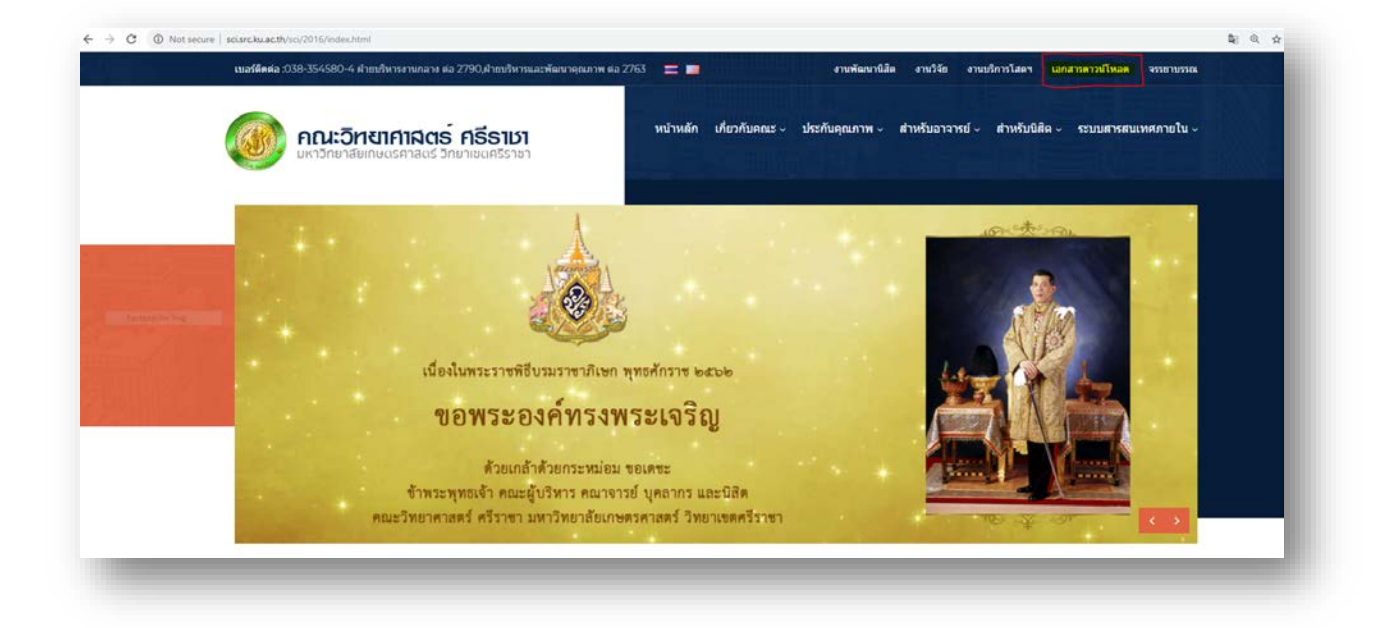

คลิกที่ข้อความ "กรุณาคลิกไปยังเว็บไซต์ดาวน์โหลดเอกสารใหม่(28/8/62) ตามลิ้งนี้ คลิก!"

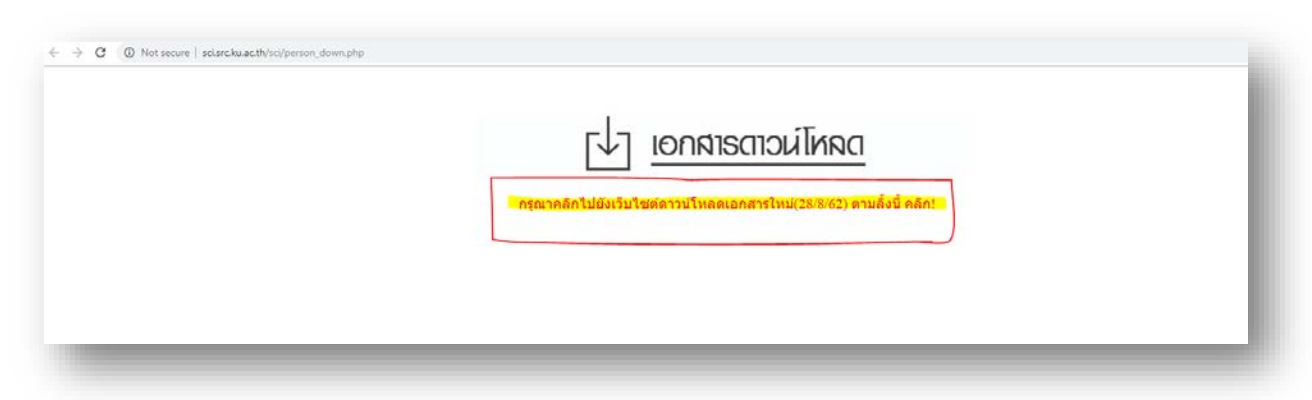

3. Login ด้วย account @Live.ku.th ของท่าน

ตัวอย่าง : ชื่อ.อักษรย่อนามสกุล@Live.ku.th

| Microsoft               |            |
|-------------------------|------------|
| A sumonrat.w@live.ku.th | : <b>.</b> |
| Use another account     |            |
|                         |            |

 ใส่รหัสผ่านที่ใช้ในการ Login account นนทรีของท่าน (รหัสผ่านที่ใช้เข้าอินเตอร์เน็ตของท่าน) และกด Sign in

|                         | in the second |
|-------------------------|---------------|
| Microsoft               |               |
| ← sumonrat.w@live.ku.th |               |
| Enter password          |               |
|                         |               |
| Forgot my password      |               |
| Sign i                  | in            |
|                         |               |

5. ระบบจะสอบถามว่าต้องการให้จำรหัสผ่านการเข้าครั้งนี้ของท่านไหม ถ้าตกลงก็ กด Yes/ ถ้าไม่ตกลง ก็กด No

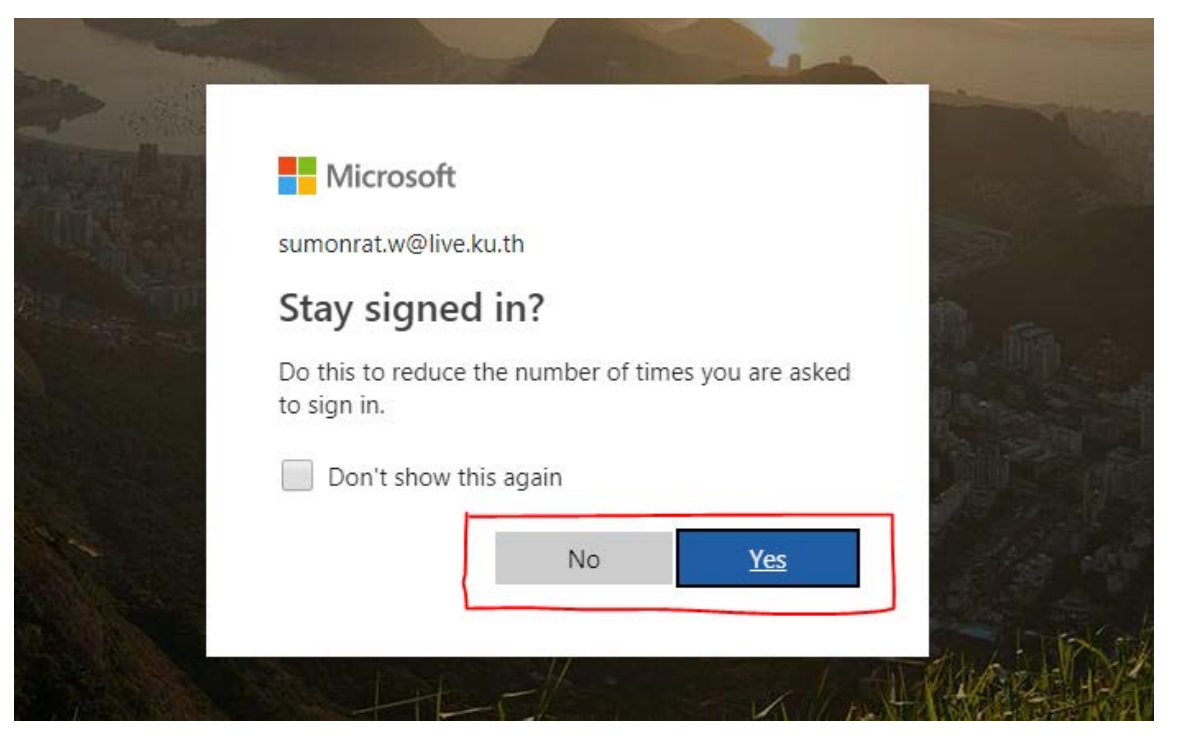

6. ท่านสามารถเข้าดาวน์โหลดเอกสารที่ต้องการ ในแต่ละส่วนงานได้ตามต้องการ

| Image: SharePoint     SharePoint |                                                          |                                                                      |                                                                                                    |         |  |  |
|----------------------------------|----------------------------------------------------------|----------------------------------------------------------------------|----------------------------------------------------------------------------------------------------|---------|--|--|
| Search De                        | SCISIC หน่าแรก เกียวกับคะ<br>ocuments + New ∨ ↑ Upload ∨ | นะ $\lor$ ประกันคุณภาพ<br>$ otin Q $ Quick edit $ eqin{array}{c} $ S | >> ระบบสารสนเทศภายใน >> Site contents <u>Documents</u> Pag<br>iync <b>©</b> Export to Excel<br>Signa Cascading LookApp Columns o <sup>rd</sup> Flow | es Edit |  |  |
| Docui                            | ments                                                    |                                                                      |                                                                                                    |         |  |  |
|                                  | Name 🗸                                                   | Modified $\checkmark$                                                | Modified By $\checkmark$ + Add column                                                                                                    |         |  |  |
| →     •                          | ตำสั่ง                                                   | 19 สิงหาคม                                                           | Sumonrat WETCHAYANCH                                                                                                    |         |  |  |
| 0                                | งานคลัง 🖻                                                | 16 สิงหาคม                                                           | Sumonrat WETCHAYANCH                                                                                                    |         |  |  |
| •                                | งานทะเบียนและบริการนิสิต                                 | 16 สิงหาคม                                                           | Sumonrat WETCHAYANCH                                                                                                    |         |  |  |
|                                  | งานนโยบายและแผน                                          | 16 สิงหาคม                                                           | Sumonrat WETCHAYANCH                                                                                                    |         |  |  |
|                                  | งานบริการขอใช้อุปกรณ์โสตทัศนูปกรณ์                       | 16 สิงหาคม                                                           | Sumonrat WETCHAYANCH                                                                                                    |         |  |  |
|                                  | งานบริการฝ่ายการศึกษา                                    | 16 สิงหาคม                                                           | Sumonrat WETCHAYANCH                                                                                                    |         |  |  |
|                                  | งานบริการห้องปฏิบัติการคอมพิวเตอร์                       | 16 สิงหาคม                                                           | Sumonrat WETCHAYANCH                                                                                                    |         |  |  |
|                                  | งานบริหารงานทั่วไป                                       | 16 สิงหาคม                                                           | Sumonrat WETCHAYANCH                                                                                                    |         |  |  |
|                                  | งานบุคคล                                                 | 15 สิงหาคม                                                           | Sumonrat WETCHAYANCH                                                                                                    |         |  |  |
|                                  | งานพัฒนานิสิต                                            | 16 สิงหาคม                                                           | Sumonrat WETCHAYANCH                                                                                                    |         |  |  |
|                                  | งานพัสดุ                                                 | 16 สิงหาคม                                                           | Sumonrat WETCHAYANCH                                                                                                    |         |  |  |
|                                  | งานวิจัย                                                 | 16 สิงหาคม                                                           | Sumonrat WETCHAYANCH                                                                                                    |         |  |  |
|                                  | งานห้องปฏิบัติการวิทยาศาสตร์                             | 16 สิงหาคม                                                           | Sumonrat WETCHAYANCH                                                                                                    |         |  |  |

## 7. วิธีการดาวน์โหลดเอกสารที่ต้องการ

- 7.1 คลิกเลือกไฟล์เอกสารที่ต้องการ
- 7.2 คลิกขวา และกด Download หรือ คลิกเมนู Download ที่ด้านบน

| Image: SharePoint     SharePoint                                                             |                 |                                       |  |  |  |  |  |  |
|----------------------------------------------------------------------------------------------|-----------------|---------------------------------------|--|--|--|--|--|--|
| 💓 <del>ถณะอิทยุสมสรรรรรรรรรรรรรรรรรรรรรรรรรรรรรรรรรรร</del>                                  |                 |                                       |  |  |  |  |  |  |
| 🔎 Search Documents 🛛 🗐 Open ∨ 🖄 Share 🐵 Copy link 🛓 Download 🗐 Delete -⊐ Pin to top 🛋 Rename |                 |                                       |  |  |  |  |  |  |
| Documents > งานบุคคล > แบบขอนุมัติเดินทางไปราชการ                                            |                 |                                       |  |  |  |  |  |  |
| □ Name ∨                                                                                     | Modified 🗸 🛛 N  | Vodified By $\checkmark$ + Add column |  |  |  |  |  |  |
| 💿 🔊 🖉 ์ด.form_แบบขออนุมัติเดินทางโดย 🖄 🗄                                                     | Open            | dawon pootong                         |  |  |  |  |  |  |
| 🔵 🔒 <sup>-</sup> ่ด.form_แบบขออนุมัติเดินทางโดย 🖻 🗄                                          | Preview         | idawon pootong                        |  |  |  |  |  |  |
| 📦 <sup></sup> ี่๒.form_แบบขออนุมัติโดยไม่เบิก(ผศ.ภัทรวดี).d                                  | Share           | idawon pootong                        |  |  |  |  |  |  |
| 🔒 <sup></sup> ่๒.form_แบบขออนุมัติโดยไม่เบิก(ผศ.ภัทรวดี).pdf                                 | Copy link       | idawon pootong                        |  |  |  |  |  |  |
| 🔒 ทุนอุดหนุนไปเสนอผลงานทางวิชาการ.pdf                                                        | Download        | monrat WETCHAYANCI-                   |  |  |  |  |  |  |
| 💼 แบบขอรับทุนอุดหนุนการพัฒนาคณาจารย์และบุ                                                    | Delete          | monrat WETCHAYANCI-                   |  |  |  |  |  |  |
| 🔒 แบบขอรับทุนอุดหนุนการพัฒนาคณาจารย์และบุ                                                    | Flow >          | monrat WETCHAYANCI                    |  |  |  |  |  |  |
| 🐋 แบบฟอร์มขออนุมัติหลักการค่าใช้จ่ายในการเดิน                                                | Rename          | monrat WETCHAYANCF                    |  |  |  |  |  |  |
| 🔒 แบบฟอร์มขออนุมัติหลักการค่าใช้จ่ายในการเดิน                                                | Pin to top      | monrat WETCHAYANCF                    |  |  |  |  |  |  |
| 🔒 สนับสนุนการพัฒนาบุคลากรตามภารกิจ.pdf                                                       | Move to         | monrat WETCHAYANCF                    |  |  |  |  |  |  |
|                                                                                              | Version history |                                       |  |  |  |  |  |  |
|                                                                                              | Alert me        |                                       |  |  |  |  |  |  |
|                                                                                              | More >          |                                       |  |  |  |  |  |  |
|                                                                                              | Details         |                                       |  |  |  |  |  |  |
|                                                                                              |                 |                                       |  |  |  |  |  |  |

\*\* หากท่านใดมีข้อสงสัย หรือติดปัญหาในการใช้งาน สามารถติดต่อ สุมลรัตน์(เจิน) นักวิชาการคอมพิวเตอร์ โทร 663031